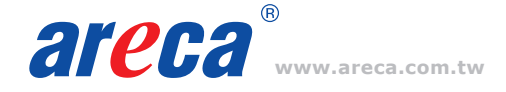

# **Quick Installation Guide**

## ARC-8042-12

12-bays 12Gb/s SAS to SAS Desktop RAID Subsystem

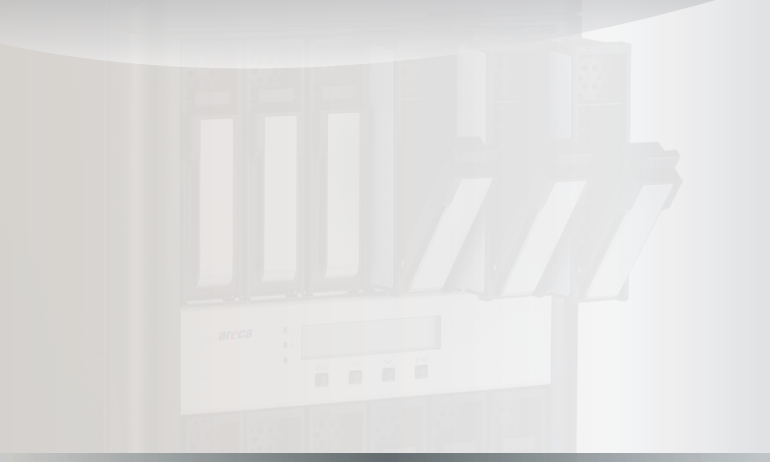

## Step 1: Unpack the ARC-8042-12 Unit

Inspect ARC-8042-12 enclosure. If it appears damaged, or if any items of the contents listed below are missing or damaged, please contact your dealer or distributor.

#### Checklist

- 1 x Power cord
- 1 x RJ11 to RS-232 DB9 cable
- 1 x RJ-45 LAN cable
- 48 x drive mounting screws (4 per drive tray)
- 1 x ARC-8042-12 quick installation quide

## Step 2: Install SAS/SATA Drives

Secure the drive to the tray by four of the mounting screws, then slide them into enclosure.

#### Step 3: Connect to Host Computer or Next JBOD

The ARC-8042-12 has two SFF-8644 SAS IN Port connectors and two SFF-8644 SAS Expansion Port connectors.

#### **Host Port Connection**

Connect ARC-8042-12 to a single host using a SFF-8644 cable.

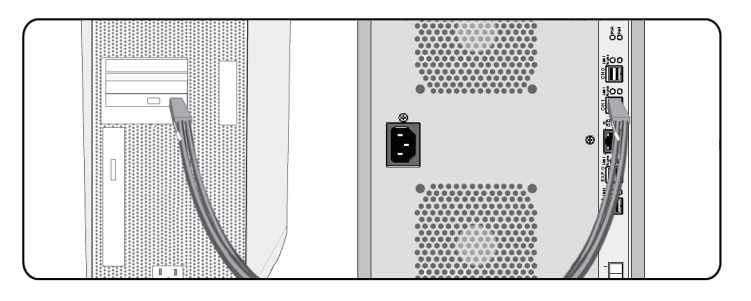

## **Expansion Port Connection**

ARC-8042-12 contains two expansion ports. Expansion port supports being attached to JBOD. The maximum drive no. is 512 through this RAID subsystem with JBOD enclosures. Enclosures installed with SAS disks or SATA disks can be included in the same daisy-chain.

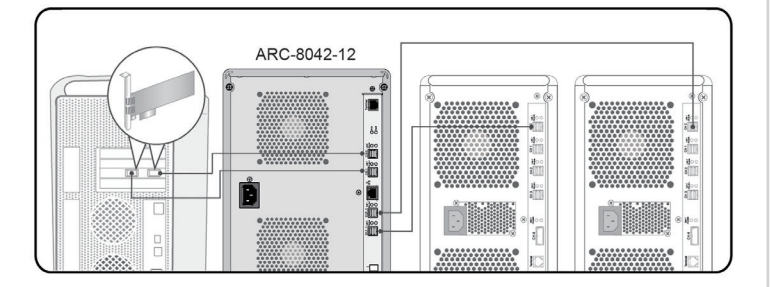

## Step 4: Connect Monitor Port

This section describes how to establish a management connection to the ARC-8042-12. The SAS RAID subsystem is normally delivered with LCD preinstalled. Your ARC-8042-12 SAS RAID subsystem can be configured by using the LCD with keypad, a serial device (terminal emulation) or LAN port.

#### **※ RS232C Port Connection**

The ARC-8042-12 JBOD enclosure can be configured via a VT-100 compatible terminal or a PC running a VT-100 terminal emulation program. You can attach a serial (Character-Based) terminal or server com port to the SAS JBOD enclosure for access to the text-based setup menu.

Please configure the SW1(2-1) settings on the RAID controller to define the Terminal connector function for RAID controller and expander.

| SW1-2 | SW1-1 Terminal Port (J5) Function |                     |  |
|-------|-----------------------------------|---------------------|--|
| OFF   | OFF                               | Expander Terminal   |  |
| OFF   | ON                                | Expander Debug      |  |
| ON    | OFF                               | Controller Terminal |  |
| ON    | ON                                | Controller Debug    |  |

The SAS RAID subsystem package includes one RJ11-to-DB9 serial data cable. Use the RJ11 serial port on the controller module to establish the serial communication link.

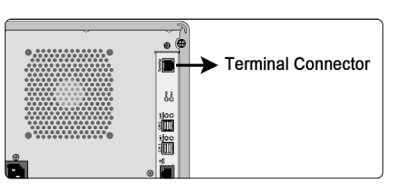

RS-232C Monitor Port Location

#### **\* LAN Port Connection**

The SAS RAID subsystem has embedded the TCP/IP & web browser-based RAID manager in the firmware. User can remote manage the SAS RAID subsystem without adding any user specific software (platform independent) via standard web browsers directly connected to the RJ45 LAN port. Connect Ethernet port of the SAS RAID subsystem using the included LAN cable and then to a LAN port or LAN switch.

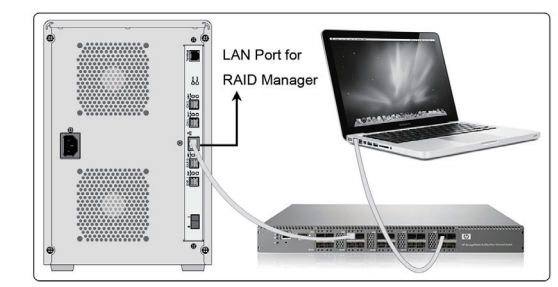

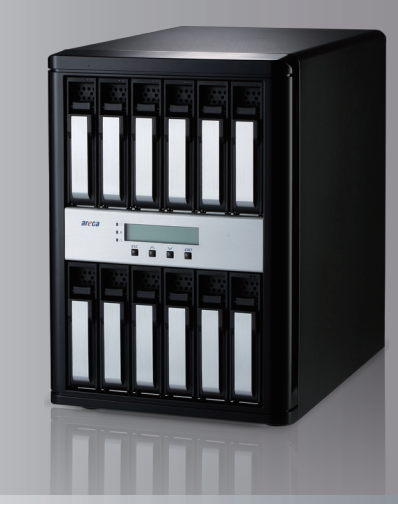

#### Step 5: Power Up the Enclosure

Using the included power cord, connect the power supply to a suitable AC power source. There is one main power on/off switch located on the rear side of the RAID subsystem. This on/off power switch is used to apply or remove power from the power supply to the RAID subsystem.

## Step 6: Configure RAID Volumes

Your SAS RAID subsystem can be configured by using the LCD with keypad, a serial device (terminal emulation) or LAN port.

## % Method 1: RS-232 Port Management

You can attach a serial (Character-Based) terminal or server com port to the RAID subsystem for access to the text-based setup menu via a VT-100 compatible terminal or a PC running a VT-100 terminal emulation program to configure RAID sets and volume sets. The firmware-based terminal array management interface can access the array through this RS-232 port.

The manufacture default password is set to 0000. To ensure proper communications between the RAID controller and the VT-100 Terminal Emulation, please configure the VT100 terminal emulation settings to the values shown below:

| Terminal Requirement |                   |  |  |  |  |
|----------------------|-------------------|--|--|--|--|
| Connection           | Null-modern cable |  |  |  |  |
| Baud Rate            | 115,200           |  |  |  |  |
| Data bits            | 8                 |  |  |  |  |
| Stop                 | 1                 |  |  |  |  |
| Flow Control         | None              |  |  |  |  |

For additional information on using the RS-232 port to configure the RAID subsystem see the Chapter 5 of VT-100 Utility Configuration.

## **% Method 2: LCD Panel with Keypad (Optional)**

You can use LCD front panel and keypad function to simply create the RAID volume. The LCD status panel also informs you of the disk array's current operating status at a glance. The LCD provides a system of screens with areas for information, status indication, or menus. The manufacture default password is set to 0000. The initial screen is as following:

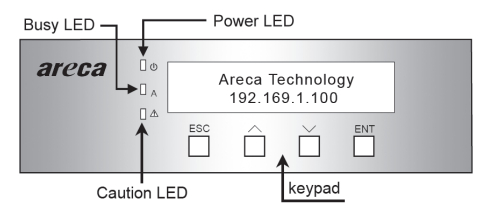

For additional information on using the LCD to configure the RAID subsystem see the LCD manual. You can download it from the website below:

http://www.areca.us/support/download/RaidCards/Documents/Manual\_Spec/LCD\_ manual.zip

## **% Method 3: LAN Port Management**

User can remote manage the ARC-8042 RAID subsystem without adding any user specific software (platform independent) via

standard web browsers directly connected to the Gigabit Ethernet RJ45 LAN port. The IP address default shows in the LCD screen. Launch the Web Browser-based RAID manager by entering http://[IP Address] in the web browser.

|                               | Windows Security                                              |
|-------------------------------|---------------------------------------------------------------|
| iexplore.ex<br>The server 192 | e<br>.168.0.94 is asking for your user name and password. The |
| server reports                | that it is from Raid Console.                                 |
|                               | User name                                                     |
| Р                             | Password                                                      |
|                               | Remember my credentials                                       |
|                               |                                                               |
|                               | OK Cancel                                                     |

Type the User Name and Password. The RAID controller default User Name is "admin" and the Password is "0000". After entering the user name and password, click the button to access the McRAID storage manager.

| St                                                          | Stop Auto Refresh                                                                   |                                                                                        |                                                                                      |                                                                                                    |                  |          |  |  |  |
|-------------------------------------------------------------|-------------------------------------------------------------------------------------|----------------------------------------------------------------------------------------|--------------------------------------------------------------------------------------|----------------------------------------------------------------------------------------------------|------------------|----------|--|--|--|
| • Rair                                                      | RaidSet Hierarchy                                                                   |                                                                                        |                                                                                      |                                                                                                    |                  |          |  |  |  |
| S RAID                                                      | RAID Set                                                                            |                                                                                        | 1                                                                                    | (olume Set(Port/Lun)                                                                                                    | Volume State     | Capacity |  |  |  |
| Raid (                                                      | Set # 000                                                                           | E#15lot#1                                                                              | 6                                                                                    | VRC-5088-V0L#000(081/0)                                                                                                    | Migrating(89.2%) | \$0.0GB  |  |  |  |
|                                                             |                                                                                     | E#15lot#4                                                                              | 4                                                                                    | VRC-5089-VOL#001(081/1)                                                                                                    | Need Migrate     | 49.968   |  |  |  |
|                                                             |                                                                                     | E#15lot#5                                                                              | 4                                                                                    | VRC-5089-V0L#002(0R1/2)                                                                                                    | Normal           | 49.968   |  |  |  |
|                                                             |                                                                                     | E#15lot#6                                                                              | 6                                                                                    | RC-5088-VOL#003(0R1/3)                                                                                                    | Need Migrate     | S0.0G8   |  |  |  |
|                                                             |                                                                                     | E#15lot#7                                                                              | 6                                                                                    | RC-5089-VOL#004(08:1/4)                                                                                                    | Need Migrate     | 49.9GB   |  |  |  |
|                                                             | E#1Slot#8                                                                           |                                                                                        |                                                                                      |                                                                                                    |                  |          |  |  |  |
|                                                             | E#15lot#9                                                                           |                                                                                        |                                                                                      |                                                                                                    |                  |          |  |  |  |
|                                                             | E#1Slot#10                                                                          |                                                                                        |                                                                                      |                                                                                                    |                  |          |  |  |  |
|                                                             | E#1Slot#1                                                                           |                                                                                        |                                                                                      |                                                                                                    |                  |          |  |  |  |
|                                                             |                                                                                     | E#15lot#13                                                                             |                                                                                      |                                                                                                    |                  |          |  |  |  |
|                                                             |                                                                                     | E#15lot#14                                                                             |                                                                                      |                                                                                                    |                  |          |  |  |  |
|                                                             |                                                                                     | E#15lot#16                                                                             |                                                                                      |                                                                                                    |                  |          |  |  |  |
|                                                             | 0/10081 184                                                                         | RAID Subcusto                                                                          | um 1/1 0                                                                             |                                                                                                    |                  |          |  |  |  |
|                                                             | ionales 1 . are                                                                     | 10                                                                                     |                                                                                      | (assured                                                                                                    |                  |          |  |  |  |
| Devic                                                       | or Usa                                                                              | 1                                                                                      | Capacity                                                                             | MOUNI                                                                                                    |                  |          |  |  |  |
| Devic<br>Slot#                                              | 1(E) Raid                                                                           | Set # 000 (0A)                                                                         | 4000.868                                                                             | ST4000NM0033-9ZM170                                                                                                    |                  |          |  |  |  |
| Devie<br>Slot#                                              | 1(E) Raid<br>2 N.A.                                                                 | Set # 000 (0A)                                                                         | 4000.868<br>N.A.                                                                     | ST4000NM0033+92M170<br>N.A.                                                                                                    |                  |          |  |  |  |
| Slot#                                                       | 1(E) Raid<br>2 N.A.<br>3 N.A.                                                       | Set # 000 (0A)                                                                         | 4000.868<br>N.A.<br>N.A.                                                             | 5T4000NM0033-9ZM170<br>N.A.<br>N.A.                                                                                                    |                  |          |  |  |  |
| Slot#<br>Slot#<br>Slot#                                     | 2 N.A.<br>3 N.A.<br>4(E) Raid                                                       | Set # 000 (0A)                                                                         | Capacity<br>4000.868<br>N.A.<br>N.A.<br>0001.268                                     | N.6.<br>N.6.<br>N.6.<br>WDC WD5001F5YZ-0155781                                                                                                    | 3                |          |  |  |  |
| Slot#<br>Slot#<br>Slot#<br>Slot#                            | USa   1(E) Raid   2 N.A.   3 N.A.   4(E) Raid   5(C) Raid                           | Set # 000 (0A)<br>Set # 000 (0A)<br>Set # 000 (0A)                                     | Capacity<br>4000.868<br>N.A.<br>N.A.<br>6001.268<br>8001.668                         | N.A.<br>WDC WD5001F5YZ-0155781<br>WDC WD5001F5YZ-0155781                                                                                                    | 1                |          |  |  |  |
| Slot#<br>Slot#<br>Slot#<br>Slot#<br>Slot#<br>Slot#          | USA   1(E) Raid   2 N.A.   3 N.A.   4(E) Raid   5(C) Raid   5(14) Raid              | Set # 000 (0A)<br>Set # 000 (0A)<br>Set # 000 (0A)<br>Set # 000 (0A)                   | Capacity<br>4000.868<br>N.A.<br>N.A.<br>6001.268<br>8001.668<br>4000.868             | NA.   N.A.   N.A.   WDC WD6001FSY2-01SS78I   WDC WD6001FSY2-01VL180   WDC WD6000FYY2-01UL180                                                                                                    | 1                |          |  |  |  |
| Devis<br>Slot#<br>Slot#<br>Slot#<br>Slot#<br>Slot#<br>Slot# | USa   1(E) Roid   2 N.A.   3 N.A.   4(E) Roid   5(C) Roid   5(L4) Roid   5(14) Roid | Set # 000 (0A)<br>Set # 000 (0A)<br>Set # 000 (0A)<br>Set # 000 (0A)<br>Set # 000 (0A) | Capacity<br>4000.868<br>N.A.<br>N.A.<br>6001.268<br>8001.668<br>4000.868<br>6001.268 | MODUL   ST-4000MM0033-92M170   N.A.   WDC   WDC   WDC   WDC   WDC   WDC   WDC   WDC   WDC   WDC   WDC   WDC   WDC   WDC   WDC   WDC   WDC   WDC   WDC   WDC   WDC   WDC   WDC   WDC   WDC   WDC   WDC   WDC   WDC   WDC   WDC   WDC   WDC   WDC   WDC   WDC   WDC   WDC   WDC   WDC   WDC   WDC   WDC   WDC   WDC   WDC   WDC   WDC | 1                |          |  |  |  |

See the chapter 6 of Web Browser-based Configuration on the user manual detailing the McRAID Storage Manager to customize your RAID configuration.

If you need more detail information, please download ARC-8042 user manual from the website below:

- http://www.areca.com.tw/products/8042.htm
- http://www.areca.com.tw/support/main.htm

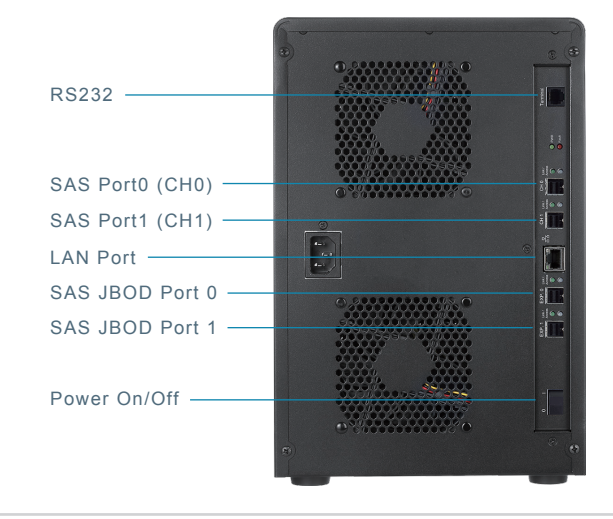

| Form Factor      | Desktop 12-bay                                                        |  |  |
|------------------|-----------------------------------------------------------------------|--|--|
| Disk Port        | 12 x 12Gb/s SAS/SATA                                                  |  |  |
| External Port    | 2 x SFF-8644 Host Port / 2 x SFF-8644 JBOD Port                       |  |  |
| Cooling Fan      | 2 x 2700rpm                                                           |  |  |
| Power Supply     | 270W                                                                  |  |  |
| Dimension(W/H/D) | 8.1 x 12.2 x 11.4 in (206x310x290 mm)                                 |  |  |
| Weight           | 20.8 lbs / 9.5Kg                                                      |  |  |
| Management       | 1 x 6-pin UART RJ-11 connector / 1 x RJ-45 LAN connector / LCD module |  |  |

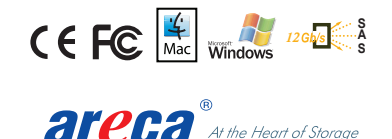

TEL:886-2-87974060 FAX: 886-2-87975970 Technical Support: support@areca.com.tw Sales Information: sales@areca.com.tw